# Automatisieren, Planen und Teilen Wie teile ich meine Beiträge wiederholt und automatisch auf Social Media?

Blog2Social kann Deinen Social-Media-Feed automatisch und regelmäßig mit Deinem besten Content versorgen. Spare wertvolle Zeit und lass Blog2Social Deinen Evergreen-Content automatisch wiederbeleben.

Automatisches und regelmäßiges Teilen von Evergreen-Content hilft Dir dabei, Deinen besten Content von Zeit zu Zeit wieder zu beleben. Automatisches erneutes Teilen macht es Dir außerdem einfacher, einen perfekten Content-Mix aus Evergreen-Content, neuem Content und kuratiertem Content zu erstellen, um Deine Social-Media-Feeds interessant und abwechslungsreich zu gestalten. Automatisiere Deinen gesamten Re-Sharing-Prozess, damit Du mehr Zeit hast neuen Content zu erstellen und mit Deiner Community zu interagieren.

Es ist ganz einfach: Wähle aus welche Blogbeiträge, Seiten oder Custom-Post-Types Du wiederbeleben möchtest, ebenso wie die Zeit und den Intervall und Blog2Social füllt Deine Social-Media-Feeds automatisch für Dich mit Deinem Content.

#### >> Folge unserem YouTube-Kanal für weitere nützliche Blog2Social-Anleitungen <<

## Inhaltsverzeichnis

- So teilst Du Deine Posts wiederholt und automatisch
- 1) Wie viele Beiträge sollen zur Warteschlange hinzufügt werden?
- 2) Welche sollen Beiträge geteilt werden sollen?
- 3) Wann sollen Deine Beiträge geteilt werden?
- 4) Auf welchen Social-Media-Konten soll geteilt werden?
- 5) Füge die Beiträge Deiner Warteschlange hinzu
- <u>6) Organisiere Deine Warteschlange</u>
- Unterstützte Social-Media-Netzwerke
- Fehlerbehebung "Es wurden keine Beiträge gefunden"
- Weitere hilfreiche Leitfäden

### So teilst Du Deine Posts wiederholt und automatisch

Klicke auf "**Beiträge wiederholt teilen**" im Blog2Social-Menü, um die Einstellungen zu öffnen.

Seite 1 / 11

(c) 2025 Blog2Social <kundenservice@blog2social.de> | 18:50 20.06.2025

Bitte beachte, dass die "wiederholt teilen"-Funktion nur Beiträge berücksichtigen kann, die bereits auf Deiner Website veröffentlicht wurden. Falls Du neue oder noch nicht veröffentlichte WordPress-Beiträge automatisch teilen möchtest, ist das mit dem <u>Auto-Poster</u> möglich.

| Blog2Social Version 6.9.9<br>Lizenz: Business                                                                                                    | Beiträge wiederholt teilen Neu                                                                                    |                                                                                                    |  |
|----------------------------------------------------------------------------------------------------|----------------------------------------------------------------------------------------------------|----------------------------------------------------------------------------------------------------|--|
| POST-VERWALTUNG                                                                                                    | WordPress-Inhalte teilen Neuen Link-Post teilen Neuen Text-Por                                                    | st teilen Neuen Bild-Post teilen Neuen Video-Post teilen                                                                                                    |  |
| <ul> <li>★ Favoriten</li> <li>■ Entwürfe</li> </ul>                                                                                                    | Teile Deinen Blog-Content automatisiert und wiederh                                                               | olt auf Deinen Social-Media-Kanälen.                                                                                                    |  |
| <ul> <li>Instant Sharing</li> <li>geplante Beiträge</li> </ul>                                                                                                    | C Einstellungen                                                                                                   |                                                                                                    |  |
| <ul> <li>geteilte Beiträge</li> <li>Beiträge wiederholt teilen</li> <li>Beiträge outgredigte teilen</li> </ul>                                                                               | Welcher Content soll geteilt werden?                                                                              | Wann soll Dein Content geteilt werden?  Poste alle Tage um 3:30 PM                                                                                                    |  |
| <ul> <li>Beitrage automatisch teilen</li> <li>Kalender</li> <li>Benachrichtigungen</li> </ul>                                                                                                | älteste Beiträge zuerst teilen     inividualisieren                                                               | ♥ Mo ♥ Di ♥ Mi ♥ Do ♥ Fr ♥ Sa ♥ So<br>○ Poste alle 1 ♥ Montag ♥ um 3:30 PM                                                                                                    |  |
| II Social-Media Metriken BETA                                                                                                    | Inhaltstypen  enthält (nur Beiträge, mit) enthält nicht (Veröffentliche keine Beiträge, mit) Select Post Types    | zu meinen besten Zeiten                                                                                                    |  |
| <ul> <li>Social-Media-Vel2werke</li> <li>Èinstellungen</li> <li>Hilfe &amp; Support</li> </ul>                                                                                               | Startdatum   enthält (nur Beiträge, mit)  (Veröffentliche keine Beiträge, mit)                                    | Wo soll Dein Content geteilt werden?                                                                                                    |  |
| <ul> <li>Lizenz upgraden</li> <li>Tarife &amp; Preise</li> </ul>                                                                                                    | Startdatum Enddatum Kategorien • enthält (nur Beiträge, mit) • enthält nicht (Veröffentliche keine Beiträge, mit) | Netzwerk-Gruppierung auswählen:         Minfo         Wählen Sie ein Twitter-Profil aus:           Mein Profil         V         Blog2Social_dev         V           Netzwerkeinstellungen         Info         Info |  |
| ***** BEWERTE UNS!<br>Wenn Dir Blog2Social gefällt, würden wir uns                                                                                                    | Select Post Categories Autoren  enthält (nur Beiträge, mit) enthält nicht (Veröffentlich keine Beiträge, mit)     | Zur Warteschlange hinzufügen                                                                                                    |  |
| Wenn es etwas gibt, wolf: Du Unterstützung<br>benötigst, kannst Du Deine Frage jederzeit in der<br>Blog2Social-Community stellen und erhältst Hilfe<br>von unserem enageiretne Support-Team. | Select Post Author nur Favoriten hinzufügen nur Beiträge mit Bildern hinzufügen                                   |                                                                                                    |  |
| Blog2Social jetzt bewerten                                                                                                    | nur Beiträge die maximal 1 🗘 mal geteilt wurden                                                                   |                                                                                                    |  |

# 1) Wie viele Beiträge sollen zur Warteschlange hinzufügt werden?

| eile Deinen Blog-Con                                                                                                    | tent automatisiert und wiederholt              | auf Deinen Social-Media-Kanälen.                                                                                                    |
|----------------------------------------------------------------------------------------------------|------------------------------------------------|----------------------------------------------------------------------------------------------------|
| 🌣 Einstellungen                                                                                                    |                                                | ^                                                                                                    |
| Welcher Content soll g<br>Anzahl der Beiträge 5 •<br>alteste Beiträge zuerst teile<br>inividualisieren<br>Inhaltstypen • enthält<br>(Veröffentliche keine Beiträg<br>Select Post Types | eteilt werden?                                 | Wann soll Dein Content geteilt werden?<br>Poste alle 1 Tage um 13:45<br>Mo C Di Mi Do Fr Sa So<br>Poste alle 1 Montag um 13:45<br>zu meinen besten Zeiten |
| Startdatum 💿 enthält (r<br>(Veröffentliche keine Beiträg                                                                                                    | nur Beiträge, mit) 💿 enthält nicht<br>e, mit)  | Wo soll Dein Content geteilt werden?                                                                                                    |
| Startdatum                                                                                                    | Enddatum                                       | Netzwerk-Gruppierung auswählen: Info Wählen Sie ein Twitter-Profil aus:                                                                                   |
| Kategorien 💿 enthält (n<br>(Veröffentliche keine Beiträg                                                                                                    | ur Beiträge, mit) 💿 enthält nicht<br>e, mit)   | Mein Profil         Blog2Social_dev            Netzwerkeinstellungen         Infe                                                                         |
|                                                                                                    |                                                |                                                                                                    |
| Autoren 💿 enthält (nur<br>keine Beiträge, mit)                                                                                                    | Beiträge, mit) 🔵 enthält nicht (Veröffentliche | Zur Warteschlange hinzufügen                                                                                                    |
| Select Post Author                                                                                                    |                                                |                                                                                                    |
| nur Favoriten hinzufügen<br>nur Beiträge mit Bildern l                                                                                                    | ninzufügen                                     |                                                                                                    |
|                                                                                                    |                                                |                                                                                                    |

Abhängig von Deiner Blog2Social Lizenz, fasst die Warteschlange eine Maximalmenge von 25 (**Smart**), 50 (**Pro**) oder 100 (**Business**) Beiträgen insgesamt.

Wähle im oberen linken Dropdown-Menü aus, wie viele Beiträge zu Deiner Warteschlange hinzugefügt werden sollen. Wenn Du versuchst mehr Beiträge hinzuzufügen als Platz vorhanden ist, fügt Blog2Social so viele Beiträge wie möglich aus Deiner Auswahl hinzu. Dies gilt auch, wenn bereits Beiträge in Deiner Warteschlange sind.

## 2) Welche sollen Beiträge geteilt werden sollen?

Jetzt kannst Du auswählen, welchen Content Du zu Deiner Warteschlange hinzufügen möchtest.

| * Ellistelluligell                                                                                                    |                                                                                                    |
|----------------------------------------------------------------------------------------------------|----------------------------------------------------------------------------------------------------|
| Velcher Content soll geteilt werden?                                                                                            | Wann soll Dein Content geteilt werden?<br>Poste alle 1 Tage um 13:45<br>VMo VDi VMi VDo VFr VSa VSo                                                |
| ) inividualisieren<br>Inhaltstypen  enthält (nur Beiträge, mit) enthält nicht (Veröffentliche keine Beiträge, mit)              | <ul> <li>○ Poste alle 1 Montag v um 13:45</li> <li>○ zu meinen besten Zeiten</li> </ul>                                                            |
| Select Post Types Startdatum  enthält (nur Beiträge, mit) enthält nicht (Veröffentliche keine Beiträge, mit)                    | Wo soll Dein Content geteilt werden?                                                                                                    |
| Startdatum     Enddatum       Kategorien     enthält (nur Beiträge, mit)     enthält nicht (Veröffentliche keine Beiträge, mit) | Netzwerk-Gruppierung auswählen: Info       Wählen Sie ein Twitter-Profil aus:         Mein Profil       V         Netzwerkeinstellungen       Info |
|                                                                                                    |                                                                                                    |
|                                                                                                    |                                                                                                    |
| Autoren  enthält (nur Beiträge, mit) enthält nicht (Veröffent keine Beiträge, mit)                                              | Zur Warteschlange hinzufüge                                                                                                    |

Du kannst entweder auswählen die ältesten Beiträge zuerst zu teilen oder Deine Auswahl individualisieren, indem Du nach folgenden Kriterien filterst:

- Inhaltstypen
- Datum
- Kategorien
- Tags
- Autoren
- Favoriten
- nur Beiträge mit Bildern
- Beiträge, die maximal "x" Mal geteilt wurden

| iträge wiederholt teilen 🔤                                                                                                    |                                                                                                    |
|----------------------------------------------------------------------------------------------------|----------------------------------------------------------------------------------------------------|
| eile Deinen Blog-Content automatisiert und wiederholt                                                                                                    | t auf Deinen Social-Media-Kanälen.                                                                                                    |
| 🛱 Einstellungen                                                                                                    | ^                                                                                                    |
| Welcher Content soll geteilt werden?<br>Anzahl der Beiträge 5 •<br>alteste Beiträge zuerst teilen<br>inividualisieren<br>Inhaltstypen  enthält (nur Beiträge, mit) enthält nicht<br>(Veröffentliche keine Beiträge, mit)<br>Select Post Types                                                                                                    | Wann soll Dein Content geteilt werden?<br>Poste alle 1 Tage um 15:15<br>VMo VDi VMi VDo VFr VSa VSo<br>Poste alle 1 Montag Vum 15:15<br>zu meinen besten Zeiten                                                                                                    |
| Startdatum       enthält (nur Beiträge, mit)       enthält nicht         (Veröffentliche keine Beiträge, mit)       Startdatum       Enddatum         Startdatum       Enddatum         (Veröffentliche keine Beiträge, mit)       enthält nicht         (Veröffentliche keine Beiträge, mit)       enthält nicht         Select Post Categories       Autoren • enthält (nur Beiträge, mit)         Select Post Categories       Select Post Author         nur Favoriten hinzufügen       nur Beiträge mit Bildern hinzufügen         nur Beiträge mit Bildern hinzufügen       mal geteilt wurden | Wo soll Dein Content geteilt werden?<br>Netzwerk-Gruppierung auswählen: Info<br>Mein Profil  Netzwerkeinstellungen Metrickeinstellungen Metrickeinstellungen Met |

Du kannst mehrere Auswahlmöglichkeiten kombinieren, um ganz genau zu definieren, welche Beiträge Du möchtest.

Wenn Du zum Beispiel nur ausgewählte, als Favoriten markierte Posts aus einem bestimmten Zeitraum und einer bestimmten Kategorie und von einem bestimmten Autor teilen möchtest, könnte Deine Auswahl so aussehen:

- 1) Post Types [Post]
- 2) Datum [01.01.2021] [28.07.2021]
- 3) Kategorien [Social Media]
- 4) Autoren [Alexander]
- 5) Nur Favoriten hinzufügen
- 6) Inhalte mit oder ohne Bild
- 7) Nur Beiträge berücksichtigen, die maximal "1" Mal geteilt wurden

| eiträge wiederholt teilen 🔤                                                                                                    |                                                                                                    |
|----------------------------------------------------------------------------------------------------|----------------------------------------------------------------------------------------------------|
| Teile Deinen Blog-Content automatisiert und wiederholt                                                                                                    | auf Deinen Social-Media-Kanälen.                                                                          |
| 🗢 Einstellungen                                                                                                    | ^                                                                                                    |
| Welcher Content soll geteilt werden?                                                                                                    | Wann soll Dein Content geteilt werden?<br>Poste alle 1 Tage um 13:45<br>Mo V Di V Mi V Do V Fr V Sa V So  |
| <ul> <li>inividualisieren</li> <li>Inhaltstypen (a) enthält (nur Beiträge, mit) (b) enthält nicht (Veröffentliche keine Beiträge, mit)</li> <li>post x</li> <li>Startdatum (a) enthält (nur Beiträge, mit) (b) enthält nicht</li> </ul> | ○ Poste alle 1 Montag v um 13:45<br>□ zu meinen besten Zeiten                                             |
| 01.01.2021         28.07.2021                                                                                                    | Netzwerk-Gruppierung auswählen: Info       Wählen Sie ein Twitter-Profil aus:         Mein Profil       V |
| ✓ Kategorien ● enthält (nur Beiträge, mit) ○ enthält nicht<br>(Veröffentliche keine Beiträge, mit)                                                                                                    | Netzwerkeinstellungen Info                                                                                |
| Social Media ×                                                                                                    |                                                                                                    |
| ✓ Autoren ● enthält (nur Beiträge, mit) ○ enthält nicht (Veröffentliche keine Beiträge, mit)                                                                                                    | Zur Warteschlange hinzufügen                                                                              |
| Alexander Badulin 🗙                                                                                                    |                                                                                                    |
| <ul> <li>✓ nur Favoriten hinzufügen</li> <li>✓ nur Beiträge mit Bildern hinzufügen</li> <li>✓ nur Beiträge die maximal</li> </ul>                                                                                                    |                                                                                                    |

Mit diesen Einstellungen werden nur 5 Deiner favorisierten Beiträge, die zwischen dem 01.01.2021 und dem 28.07.2021 in der Kategorie Social Media von einem bestimmten Autoren mit angewendeten Filtern veröffentlicht wurden, der Warteschlange hinzugefügt.

## 3) Wann sollen Deine Beiträge geteilt werden?

| Wann soll Dein Content geteilt werden? |  |  |
|----------------------------------------|--|--|
| Poste alle     1     Tage um     10:00 |  |  |
| am 🗸 Mo 🗸 Di 🖌 Mi 🖌 Do 🖌 Fr 🖌 Sa ✔ So  |  |  |
| ○ Poste alle 1 Montag ~ um 10:00       |  |  |
| 🗌 zu meinen besten Zeiten              |  |  |
|                                        |  |  |

Im oberen rechten Menü kannst Du auswählen, in welchen Intervallen Deine Beiträge geteilt werden sollen.

| Wann soll Dein Content geteilt werden? |  |  |
|----------------------------------------|--|--|
| Poste alle     3 Tage um     12:15     |  |  |
| am 🗸 Mo 🗌 Di 🔍 Mi 🗌 Do 🖌 Fr 🗌 Sa ✔ So  |  |  |
| ○ Poste alle 1 Montag ~ um 10:00       |  |  |
| 🗌 zu meinen besten Zeiten              |  |  |

Du kannst auswählen, dass alle X Tage zu einer bestimmten Zeit geteilt wird und auswählen, welche Tage dabei berücksichtigt werden sollen. Zum Beispiel: Teile alle [3] Tage um [12:15] am Montag, Mittwoch,, Freitag und Sonntag.

| Wann soll Dein Content geteilt werden? |  |  |
|----------------------------------------|--|--|
| O Poste alle 3 Tage um 12:15           |  |  |
| am 🖌 Mo 🗌 Di 🕑 Mi 🗌 Do 🕑 Fr 🗌 Sa 🕑 So  |  |  |
| ● Poste alle 3 Samstag v um 12:15      |  |  |
| 🗌 zu meinen besten Zeiten              |  |  |

Du kannst auch auswählen, dass jeden Xten ausgewählten Wochentag zu einer bestimmten Zeit ein Beitrag geteilt wird. Zum Beispiel : Teile jeden [3]ten [Samstag] um [12:15]

| Wann soll Dein Content geteilt werden? |  |  |
|----------------------------------------|--|--|
| O Poste alle 3 Tage um 12:15           |  |  |
| am 🗸 Mo 🗌 Di 🔍 Mi 🗌 Do 🖌 Fr 🗌 Sa ✔ So  |  |  |
| ● Poste alle 3 Samstag v um 12:15      |  |  |
| 🗹 zu meinen besten Zeiten              |  |  |

Statt eine Zeit auszuwählen, kannst Du auch die besten Zeiten für beide Planungsoptionen nutzen.

## 4) Auf welchen Social-Media-Konten soll geteilt werden?

Wähle die <u>Netzwerkgruppierung</u> mit den Social-Media-Accounts aus, auf denen Du Deine Beiträge wiederholt teilen möchtest.

| Wo soll Dein Content geteilt werden? |                                    |  |
|--------------------------------------|------------------------------------|--|
| Netzwerk-Gruppierung auswählen:      | Wählen Sie ein Twitter-Profil aus: |  |
| Re-Share V                           | Blog2Social_dev ~                  |  |
| Netzwerkeinstellungen                | Info                               |  |
| Netzwerkeinstellungen                | Info                               |  |

Wenn Du mehr als einen Twitter-Account in dieser Netzwerkgruppierung hast, wähle bitte einen primären Twitter-Account aus.

## 5) Füge die Beiträge Deiner Warteschlange hinzu

Wenn Du mit Deiner Auswahl und Deinen Zeiteinstellungen zufrieden bist, klicke auf "zur Warteschlange hinzufügen". Die gewählte Konfiguration Deiner Einstellungen kann dauerhaft gespeichert werden. (optional)

| Beiträge wiederholt teilen Neu                                                                                                    |                                                                                                    |
|----------------------------------------------------------------------------------------------------|----------------------------------------------------------------------------------------------------|
| Teile Deinen Blog-Content automatisiert und wiederholt                                                                                                    | auf Deinen Social-Media-Kanälen.                                                                                                    |
| 🗘 Einstellungen                                                                                                    | *                                                                                                    |
| Welcher Content soll geteilt werden?         Anzahl der Beiträge            alteste Beiträge zuerst teilen             inividualisieren             windutstypen         enthält (nur Beiträge, mit)             post ×             v Startdatum         enthält (nur Beiträge, mit)         enthält nicht         (Veröffentliche keine Beiträge, mit)             fundationality (1000 - 0000)             onthält (1000 - 0000)             fost ×             v Startdatum         enthält (nur Beiträge, mit)         enthält nicht         (Veröffentliche keine Beiträge, mit)         enthält nicht         (Veröffentliche keine Beiträge, mit)         enthält nicht         (Veröffentliche keine Beiträge, mit) | Wann soll Dein Content geteilt werden?            • Poste alle         1         Tage um         13:45         ✓ Mo        ✓ Di        ✓ Mi        ✓ Do        ✓ Fr        ✓ Sa        ✓ So         Poste alle         1         Montag        ✓ um         13:45         zu meinen besten Zeiten          Wo soll Dein Content geteilt werden?         Netzwerk-Gruppierung auswählen: Info         Wählen Sie ein Twitter-Profil aus:         Mein Profil |
| ✓ Kategorien ● enthält (nur Beiträge, mit) ○ enthält nicht<br>(Veröffentliche keine Beiträge, mit)                                                                                                    | Netzwerkeinstellungen Info                                                                                                    |
| Social Media ×         ✓ Autoren • enthält (nur Beiträge, mit) • enthält nicht (Veröffentliche keine Beiträge, mit)         Alexander Badulin ×         ✓ nur Favoriten hinzufügen         ✓ nur Beiträge mit Bildern hinzufügen         ✓ nur Beiträge die maximal                                                                                                    | Zur Warteschlange hinzufügen                                                                                                    |

### 6) Organisiere Deine Warteschlange

Deine Warteschlange zeigt die alle Beiträge, die Du zum automatischen Teilen ausgewählt hast. An jedem Beitrag kannst Du sehen, wie viele Social-Media-Posts dazu geplant sind und wann der nächste Post geteilt wird.

| <b>≭</b> Warteschlange                                                                                                    | 2/100 Beiträge |
|----------------------------------------------------------------------------------------------------|----------------|
| alle auswählen                                                                                                    |                |
| Showcase: So analysieren Sie den Erfolg Ihrer digitalen PR in den Medien und           3 geplante Beiträge   wird als nächstes von Britta Bist geteilt 28.03.2020 11:00 Uhr | ✓ Details      |
| Was sind eigentlich Newsjacking und Agenda Surfing?           3 geplante Beiträge   wird als nächstes von Britta Bist geteilt 18.04.2020 11:00 Uhr                          | ❤ Details      |

Klicke auf "Details" rechts neben Deinem Beitrag, um zu sehen auf welchen Social Media Accounts der Beitrag wann geteilt wird

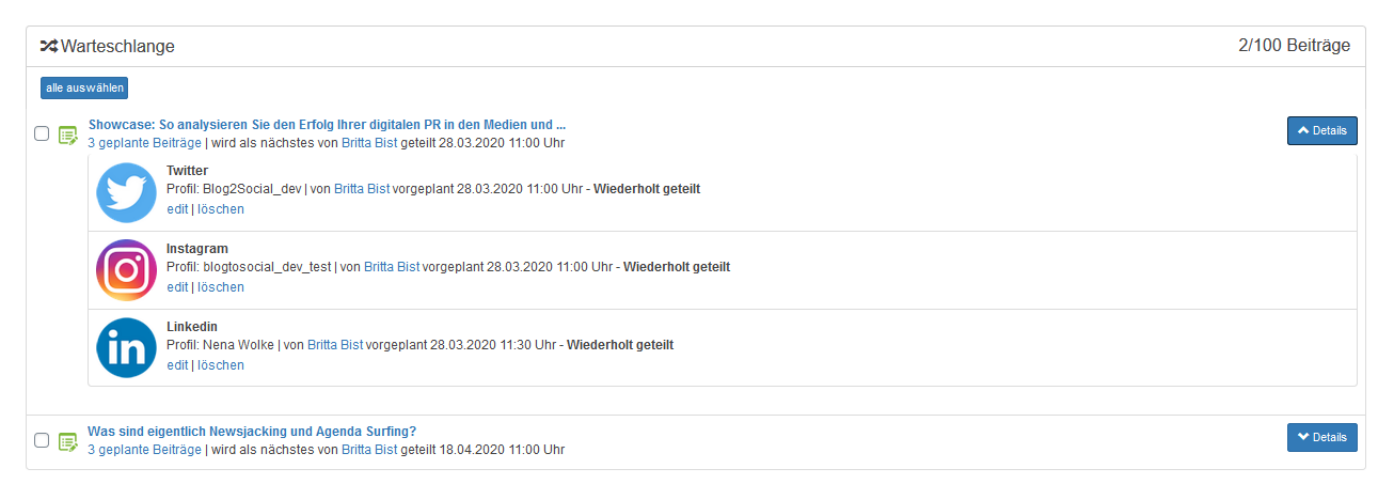

Du kannst Deinen Content jederzeit aus der Warteschlange löschen, wenn Du ihn noch nicht mehr teilen möchtest oder ihn aus Versehen hinzugefügt hast.

| ≭Wa                                         | arteschlange                                                                                                    | 2/100 Beiträge |
|---------------------------------------------|----------------------------------------------------------------------------------------------------|----------------|
| alle auswählen 🕅 markierte Beiträge löschen |                                                                                                    |                |
| 0 📑                                         | Showcase: So analysieren Sie den Erfolg Ihrer digitalen PR in den Medien und<br>3 geplante Beiträge   wird als nächstes von Britta Bist geteilt 28.03.2020 11:00 Uhr | ◆ Details      |
| 0 厚                                         | Was sind eigentlich Newsjacking und Agenda Surfing?<br>3 geplante Beiträge   wird als nächstes von Britta Bist geteilt 18.04.2020 11:00 Uhr                          | ✓ Details      |

Hake dazu einfach die kleine Box links neben dem Beitrag an, um ihn auszuwählen und klicke dann oben auf "ausgewählte Beiträge löschen". Um alle Posts aus Deiner Warteschlange gleichzeitig zu löschen, klicke auf "alle auswählen" und dann auf "ausgewählte Beiträge löschen".

Herzlichen Glückwunsch, Du hast es es geschafft! Alle Beiträge in Deiner Warteschlange werden automatisch auf Deinen Social Media geteilt. Damit bleiben Deine Social-Media-Feeds immer für Deine Follower interessant.

#### Unterstützte Social-Media-Netzwerke

- Facebook
- X (Twitter)
- Bluesky
- Instagram
- Threads
- Google Business
- Pinterest
- LinkedIn
- XING
- VKontakte
- Flickr
- Diigo

Seite 10 / 11

(c) 2025 Blog2Social <kundenservice@blog2social.de> | 18:50 20.06.2025

- Reddit
- Telegram
- Ravelry
- Discord
- Mastodon
- Blogger

## Fehlerbehebung "Es wurden keine Beiträge gefunden"

Solltest Du nach dem Klick auf "**Zur Warteschlange hinzufügen**" die Meldung "**Es wurden keine Beiträge gefunden**" erhalten, prüfe bitte, ob Deine eingestellten Filter auf Beiträge auf Deiner Website zutreffen oder versuche es erneut mit anderen Filteroptionen.

## Weitere hilfreiche Leitfäden

- <u>Wie kann ich meine Blogbeiträge automatisiert und zeitgesteuert via Auto-</u> <u>Poster auf Social Media posten?</u>
- Wie kann ich importierte RSS-Feeds und Blogbeiträge automatisch auf Social Media posten?
- Wie kann ich geplante Social Media Beiträge prüfen, bearbeiten oder löschen?

Eindeutige ID: #1162 Verfasser: Blog2Social Letzte Änderung: 2024-09-29 00:12